## **Configuración de NAT 64 en firewall seguro gestionado por FMC**

### Contenido

Introducción Prerequisites Requirements Componentes Utilizados Configurar Diagrama de la red Configurar objetos de red Configurar objetos de red Configurar ruta predeterminada Configurar política NAT Configurar reglas NAT Verificación

## Introducción

Este documento describe cómo configurar NAT64 en Firepower Threat Defence (FTD) gestionado por Fire Power Management Center (FMC).

## Prerequisites

#### Requirements

Cisco recomienda que tenga conocimientos sobre Secure Firewall Threat Defence y Secure Firewall Management Center.

#### **Componentes Utilizados**

- Firepower Management Center 7.0.4.
- Firepower Threat Defense 7.0.4.

La información que contiene este documento se creó a partir de los dispositivos en un ambiente de laboratorio específico. Todos los dispositivos que se utilizan en este documento se pusieron en funcionamiento con una configuración verificada (predeterminada). Si tiene una red en vivo, asegúrese de entender el posible impacto de cualquier comando.

## Configurar

#### Diagrama de la red

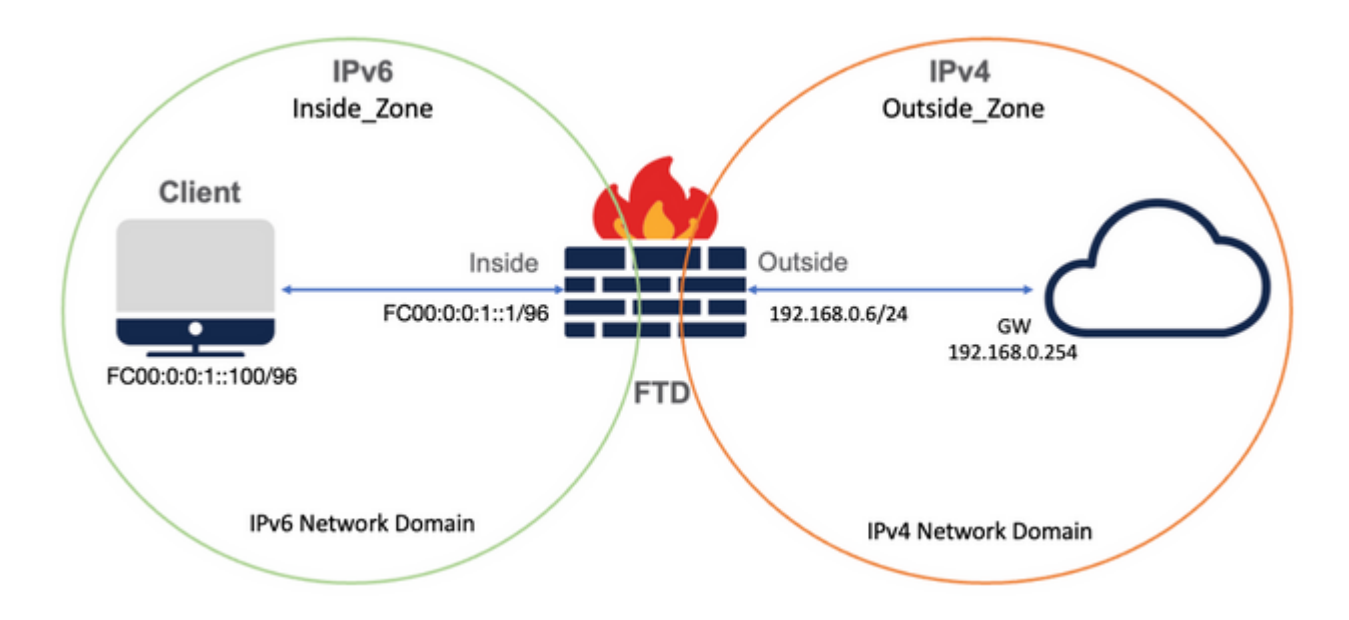

#### Configurar objetos de red

• Objeto de red IPv6 para hacer referencia a la subred de cliente IPv6 interna.

En la GUI de FMC, navegue hasta **Objetos > Administración de objetos > Seleccionar red desde el menú de la izquierda > Agregar red > Agregar objeto**.

Por ejemplo, el objeto de red Local\_IPv6\_subnet se crea con la subred IPv6 FC00:0:0:1::/96.

|                                                                     |        | • |
|---------------------------------------------------------------------|--------|---|
| Name                                                                |        |   |
| Local_IPv6_subnet                                                   |        |   |
| Description                                                         |        |   |
|                                                                     |        |   |
| J                                                                   |        |   |
|                                                                     |        |   |
| Network<br>○ Host ○ Range ● Network                                 | ⊖ FQDN |   |
| Network<br>Host Range Network<br>FC00:0:0:1::/96                    |        |   |
| Network<br>Host Range Network<br>FC00:0:0:1::/96                    | ○ FQDN |   |
| Network<br>Host Range Network<br>FC00:0:0:1::/96<br>Allow Overrides | ○ FQDN |   |
| Network<br>Host Range Network<br>FC00:0:0:1::/96<br>Allow Overrides | ⊖ FQDN |   |

• Objeto de red IPv4 para traducir clientes IPv6 a IPv4.

En la GUI de FMC, navegue hasta **Objetos > Gestión de objetos > Seleccionar red desde el menú de la** izquierda > Agregar red > Agregar grupo.

Por ejemplo, el objeto de red 6\_mapeado\_a\_4 se crea con el host IPv4 192.168.0.107.

En función de la cantidad de hosts IPv6 que se asignarán en IPv4, puede utilizar una red de un solo objeto, un grupo de red con varios IPv4 o solo NAT para la interfaz de salida.

| New Network Group         |     |                   | 0   |
|---------------------------|-----|-------------------|-----|
| Name                      |     |                   |     |
| 6_mapped_to_4             |     |                   |     |
| Description               |     |                   |     |
|                           |     |                   |     |
| Allow Overrides           |     |                   |     |
| Available Networks C      | +   | Selected Networks |     |
| Q, Search                 |     | ्, Search by name |     |
| 6_mapped_to_4<br>any_IPv4 | Add | 192.168.0.107     | Ĩ   |
| Any_ipv6                  |     |                   |     |
| google_dns_ipv4           |     |                   |     |
| google_dns_ipv4_group     |     |                   |     |
| anonle das inv6           |     |                   | Add |

• Objeto de red IPv4 para hacer referencia a los hosts IPv4 externos en Internet.

En la GUI de FMC, navegue hasta **Objetos > Administración de objetos > Seleccionar red desde el menú de la izquierda > Agregar red > Agregar objeto**.

Por ejemplo, el objeto de red Any\_IPv4 se crea con la subred IPv4 0.0.0/0.

| New Network Object                                            | 0           |
|---------------------------------------------------------------|-------------|
| Name<br>Any_IPv4<br>Description                               |             |
| Network<br>Host Range Network<br>0.0.0.0/0<br>Allow Overrides | FQDN        |
|                                                               | Cancel Save |

• Objeto de red IPv6 para traducir un host IPv4 externo a nuestro dominio IPv6.

En la GUI de FMC, navegue hasta **Objetos > Gestión de objetos > Seleccionar red desde el menú de la** izquierda > Agregar red > Agregar objeto.

Por ejemplo, el objeto de red 4\_mapeado\_a\_6 se crea con la subred IPv6 FC00:0:0:F::/96.

| Edit Network Object             | 0           |
|---------------------------------|-------------|
| Name 4_mapped_to_6              |             |
| Network<br>Host Range Network   | FQDN        |
| fc00:0:0:f::/96 Allow Overrides |             |
|                                 | Cancel Save |

#### Configuración de interfaces en FTD para IPv4/IPv6

Vaya a **Devices > Device Management > Edit FTD > Interfaces** y configure las interfaces interna y

externa.

#### Ejemplo:

interfaz Ethernet 1/1

Nombre: Interior

Zona de seguridad: Inside\_Zone

Si no se crea la zona de seguridad, puede crearla en el **menú desplegable Zona de seguridad > Nuevo**.

÷.

Dirección IPv6: FC00:0:0:1::1/96

| Edit Physic   | cal Inter   | face     |          |                        |            | 0  |
|---------------|-------------|----------|----------|------------------------|------------|----|
| General       | IPv4        | IPv6     | Advanced | Hardware Configuration | FMC Access |    |
| Name:         |             |          |          |                        |            |    |
| inside        |             |          |          |                        |            |    |
| Enabled       |             |          |          |                        |            |    |
| Manager       | nent Only   |          |          |                        |            |    |
| Description:  |             |          |          |                        |            |    |
| Mode:         |             |          |          |                        |            |    |
| None          |             |          | •        |                        |            |    |
| Security Zone | e:          |          |          |                        |            |    |
| Inside_Zon    | e           |          | •        |                        |            |    |
| Interface ID: |             |          |          |                        |            |    |
| Ethernet1/1   | 1           |          |          |                        |            |    |
| MTU:          |             |          |          |                        |            |    |
| 1500          |             |          |          |                        |            |    |
| (64 - 9198)   |             |          |          |                        |            |    |
| Propagate Se  | ecurity Gro | oup Tag: |          |                        |            |    |
|               |             |          |          |                        |            |    |
|               |             |          |          |                        | Cancel     | OK |

|   | Edit Phys  | ical Inter   | face               |     |          |               |           |     |           | 0  |
|---|------------|--------------|--------------------|-----|----------|---------------|-----------|-----|-----------|----|
| ľ | General    | IPv4         | IPv6               | Adv | /anced   | Hardware Conf | iguration | n F | MC Access |    |
|   | Basic      | Address      | Prefix             | es  | Settings |               |           |     |           |    |
|   |            | Enab         | le IPV6:           | ≤   |          |               |           |     |           |    |
| Ŀ |            | Enforce      | EUI 64:            |     |          |               |           |     |           |    |
|   | I          | Link-Local a | ddress:            |     |          |               |           |     |           |    |
|   |            | Autoconfig   | uration:           |     |          |               |           |     |           |    |
|   | Enable     | DHCP for a   | address<br>config: |     |          |               |           |     |           |    |
|   | Enable DH0 | CP for non-a | address<br>config: |     |          |               |           |     |           |    |
|   |            |              |                    |     |          |               |           |     |           |    |
|   |            |              |                    |     |          |               |           |     | Cancel    | ОК |

| ieneral IPv4  | IPv6 H   | lardware Configuration | A design of the second second s |          |           |
|---------------|----------|------------------------|----------------------------------------------------------------------------------------------------|----------|-----------|
|               |          |                        | Manager Access                                                                                                    | Advanced |           |
| asic Address  | Prefixes | Settings               |                                                                                                    |          |           |
|               |          |                        |                                                                                                    |          | + Add Add |
| ddress        |          |                        |                                                                                                    | EU164    |           |
| 000-0-0-11/96 |          |                        |                                                                                                    |          |           |

interfaz Ethernet 1/2

Nombre: Fuera

Zona de seguridad: Outside\_Zone

Si no se crea la zona de seguridad, puede crearla en el **menú desplegable Zona de seguridad > Nuevo**.

Dirección IPv4: 192.168.0.106/24

| Edit Physic  | cal Inter  | face     |          |                        |            |
|--------------|------------|----------|----------|------------------------|------------|
| General      | IPv4       | IPv6     | Advanced | Hardware Configuration | FMC Access |
| Name:        |            |          |          |                        |            |
| Outside      |            |          |          |                        |            |
| Enabled      |            |          |          |                        |            |
| Manager      | ment Only  |          |          |                        |            |
| Description: |            |          |          |                        |            |
|              |            |          |          |                        |            |
| Mode:        |            |          |          |                        |            |
| None         |            |          | •        |                        |            |
| Security Zon | 0'         |          |          |                        |            |
| Outside 7    | one        |          |          |                        |            |
| ntorface ID: | one        |          |          |                        |            |
| Ethernet1/   | 2          |          |          |                        |            |
| etternet i / | <u></u>    |          |          |                        |            |
| 1500         |            |          | _        |                        |            |
| (64 = 0108)  |            |          |          |                        |            |
| Propagate Se | ecurity Gr | oup Tag: |          |                        |            |
| Topagate of  | county on  | oup rag. |          |                        |            |
|              |            |          |          |                        | Cancel OK  |
|              |            |          |          |                        |            |
|              |            |          |          |                        |            |
| dit Physic   | cal Inter  | face     |          |                        | 0          |

| Conorol IDv4     | Du6 Advanced  | Hardware Configuration | EMC Assess |
|------------------|---------------|------------------------|------------|
| General IPv4     | IPV6 Advanced | Hardware Configuration | FMC Access |
| Type:            |               |                        |            |
| Use Static IP    | •             |                        |            |
| Address:         |               |                        |            |
| 192.168.0.106/24 |               |                        |            |
|                  |               |                        |            |
|                  |               |                        |            |

#### Configurar ruta predeterminada

Vaya a Dispositivos > Administración de dispositivos > Editar FTD > Enrutamiento > Enrutamiento estático > Agregar ruta.

Por ejemplo, la ruta estática predeterminada en la interfaz externa con el gateway 192.168.0.254.

| Edit Static Route Co                                                                                       | nfiguration                                                   |                         | 0                          |               |          |          |
|----------------------------------------------------------------------------------------------------|---------------------------------------------------------------|-------------------------|----------------------------|---------------|----------|----------|
| Type: IPv4<br>Interface*<br>Outside<br>(Interface starting with thi                                        | <ul> <li>IPv6</li> <li>is icon @signifies it is av</li> </ul> | ailable for route leak) |                            |               |          |          |
| Available Network C                                                                                        | +                                                             | Selected Network        |                            |               |          |          |
| Q, Search                                                                                                  | Add                                                           | any-ipv4                | ĩ                          |               |          |          |
| 6_mapped_to_4<br>any-ipv4<br>any_IPv4<br>google_dns_ipv4<br>google_dns_ipv4_group<br>google_dns_ipv6_group |                                                               |                         |                            |               |          |          |
| Ensure that egress virtual                                                                                 | router has route to that d                                    | estination              |                            |               |          |          |
| Gateway                                                                                                    |                                                               |                         |                            |               |          |          |
| 192.168.0.254                                                                                              | • +                                                           |                         |                            |               |          |          |
| Metric:                                                                                                    |                                                               |                         |                            |               |          |          |
| 1                                                                                                    |                                                               |                         |                            |               |          |          |
| (1 - 254)                                                                                                  |                                                               |                         |                            |               |          |          |
| Tunneled: (Used only                                                                                       | y for default Route)                                          |                         |                            |               |          |          |
| Route Tracking:                                                                                            |                                                               |                         |                            |               |          |          |
|                                                                                                    | • +                                                           |                         |                            |               |          |          |
|                                                                                                    |                                                               |                         |                            |               |          |          |
|                                                                                                    |                                                               | C                       | ancel OK                   |               |          |          |
|                                                                                                    |                                                               |                         |                            |               |          |          |
|                                                                                                    |                                                               |                         |                            |               |          |          |
| Firewall Management                                                                                        | t Center Overview                                             | Analysis Policies Devic | es Objects Integration     |               |          | Deploy Q |
|                                                                                                    |                                                               |                         |                            |               |          |          |
| FTD_LAB                                                                                                    |                                                               |                         |                            |               |          |          |
| Device Protion Interface                                                                                   | e Inline Sete DUPD 9                                          | CAMAD                   |                            |               |          |          |
| Device Housing Interface                                                                                   | s inime oets DHOP c                                           | shawer-                 |                            |               |          |          |
| Manage Virtual Routers                                                                                     |                                                               |                         |                            |               |          |          |
| Global 👻                                                                                                   | Network +                                                     | Interface               | Leaked from Virtual Router | Gateway       | Tunneled | Metric   |
| Virtual Router Properties                                                                                  | ▼ IPv4 Routes                                                 |                         |                            |               |          |          |
| ECMP                                                                                                    | any-ipv4                                                      | Outside                 | Global                     | 192.168.0.254 | false    | 1        |
| OSPF                                                                                                    | ▼ IPv6 Routes                                                 |                         |                            |               |          |          |
| OSPFv3                                                                                                    |                                                               |                         |                            |               |          |          |
| EIGRP                                                                                                    |                                                               |                         |                            |               |          |          |
| RIP                                                                                                    |                                                               |                         |                            |               |          |          |
| IPv4                                                                                                    |                                                               |                         |                            |               |          |          |
| IPv6                                                                                                    |                                                               |                         |                            |               |          |          |
| Static Route                                                                                               |                                                               |                         |                            |               |          |          |

#### Configuración de la política NAT

En la GUI de FMC, navegue hasta **Devices > NAT > New Policy > Threat Defence NAT** y cree una política NAT.

Por ejemplo, la política NAT FTD\_NAT\_Policy se crea y se asigna al FTD FTD\_LAB de prueba.

| New Policy                                        | 0                           |
|---------------------------------------------------|-----------------------------|
| Name:         FTD_NAT_Policy         Description: | Selected Devices<br>FTD_LAB |
|                                                   | Cancel Save                 |

#### **Configurar reglas NAT**

NAT de salida.

En la GUI de FMC, navegue hasta **Dispositivos > NAT > Seleccione la política NAT > Agregar regla** y cree la regla NAT para traducir la red IPv6 interna al conjunto IPv4 externo.

Por ejemplo, Objeto de red Local\_IPv6\_subnet se traduce dinámicamente al Objeto de red 6\_mapeado\_a\_4.

Regla NAT: regla NAT automática

Tipo: Dinámico

Objetos de la interfaz de origen: Inside\_Zone

Objetos de interfaz de destino: Outside\_Zone

Origen original: Local\_IPv6\_subnet

Origen traducido: 6\_mapeado\_a\_4

| NAT Rule:<br>Auto NAT Rule:<br>Vpre:<br>Vpre:<br>Vpre:<br>Vpre:<br>Vpre:<br>Vpre:<br>Vpre:<br>Vpre:<br>Vpre:<br>Vpre:<br>Vpre:<br>Vpre:<br>Computation Interface Objects C<br>Source Interface Objects (1) Destination Interface Objects (1)<br>Restauding Zone<br>Outside Zone<br>Outside Zone<br>Outside Zone<br>Outside Zone<br>Cancel Objects<br>Edit NAT Rule<br>NAT Rule:<br>NAT Rule:<br>NAT Rule:<br>NAT Rule:<br>NAT Rule:<br>NAT Rule:<br>Vpre:<br>Vpre:<br>Vp |                                                                                                    |                                       |          |                                                                                         |     |                     |              |
|----------------------------------------------------------------------------------------------------|----------------------------------------------------------------------------------------------------|---------------------------------------|----------|-----------------------------------------------------------------------------------------|-----|---------------------|--------------|
| Partic       •         Dynamic       •         Partic       •         Partic       •         Partic       •         Partic       •         Partic       •         Partic       •         Partic       •         Partic       •         Partic       •         State       Cancel         Of Sarch by name       Cancel         Group_Inside       Cancel         Group_Inside       Cancel         Group_Inside       Cancel         Group_Inside       Cancel         Outside_Zone       Outside_Zone         Outside_Zone       Cancel         Outside_Zone       Outside_Zone         Outside_Zone       Cancel         Outside_Zone       Cancel         Outside_Zone       Cancel         Outside_Zone       Cancel         Outside_Zone       Partic         Outside_Zone       Partic         Outside_Zone       Partic         Outside_Zone       Partic         Optimic       •         Pype:       Pypamic         Pypamic       •         Coal_Pole_sub                                                                                                    | NAT Rule:                                                                                                    |                                       |          |                                                                                         |     |                     |              |
| Type:<br>Dynamic  Dynamic Dynamic Dynamic Dynamic Cancel Dynamic Cancel Dynamic Dynamic                                                                                                    | Auto NAT Rule                                                                                                    | Ŧ                                     |          |                                                                                         |     |                     |              |
| Dynamic                                                                                                    | Type:                                                                                                    |                                       |          |                                                                                         |     |                     |              |
| Interface Objects       Translated         Valiable Interface Objects       C         Search by name       Add to Source         Group_Inside       Add to Destination         Group_Juside       Add to Destination         Inside_Zone       Inside_Zone         Outside_Zone       Inside_zone         Outside_Zone       Inside_zone         Inside_Zone       Inside_zone         Inside_Zone       Inside_zone         Inside_Zone       Inside_zone         Inside_Zone       Inside_zone         Inside_Zone       Inside_zone         Interface Objects       Translated Port: <t< td=""><td>Dynamic</td><td>Ŧ</td><td></td><td></td><td></td><td></td><td></td></t<>                                                                                                    | Dynamic                                                                                                    | Ŧ                                     |          |                                                                                         |     |                     |              |
| Interface Objects       Translation       PAT Pool       Advanced         Available Interface Objects       C       Source Interface Objects       (1)       Destination Interface Objects       (1)         Q. Search by name       Add to Source       Inside_Zone       Outside_Zone       Outside_Zone       Inside_Zone       Outside_Zone       Inside_Zone       Outside_Zone       Inside_Zone       Outside_Zone       Inside_Zone       Inside_Zone <td< td=""><td>Enable</td><td></td><td></td><td></td><td></td><td></td><td></td></td<>                                                                                                    | Enable                                                                                                    |                                       |          |                                                                                         |     |                     |              |
| Available Interface Objects C<br>Q. Search by name<br>Group_Juside<br>Group_Outside<br>Inside_Zone<br>Outside_Zone<br>Outside_Zone<br>Outside_Zone<br>Outside_Zone<br>Cancel Ot<br>Edit NAT Rule<br>MAT Rule<br>MAT Rule<br>MAT Rule<br>Mathematical Source:<br>Dynamic<br>Phynamic<br>Phynamic<br>P                                                                                                    | Interface Objects Transl                                                                                                    | lation PAT Pool                       | Advanced |                                                                                         |     |                     |              |
| Q. Search by name     Group_Inside     Group_Outside     Inside_Zone     Outside_Zone     Outsid                                                                                                    | Available Interface Objects                                                                                                    | C                                     | Sourc    | e Interface Objects                                                                     | (1) | Destination Interfa | ce Objects ( |
| Group_Inside<br>Group_Outside<br>Inside_Zone<br>Outside_Zone<br>Outside_Zone<br>Cancel OK<br>Edit NAT Rule<br>Edit NAT Rule<br>VAT Rule<br>VAT Rule<br>VAT Rule<br>Vation NAT Rule<br>Vation NAT Rule<br>Type:<br>Dynamic<br>Interface Objects Translation<br>PAT Pool Advanced<br>Original Packet<br>Original Packet<br>Translated Packet<br>Translated Packet<br>Tran                                                                                                    | Q. Search by name                                                                                                    |                                       | Ins      | side_Zone                                                                               | Ŵ   | Outside_Zone        | 1            |
| Group_Outside       Add to Destination         Inside_Zone       Otto         Outside_Zone       Otto         Outside_Zone       Image: Concel         Otto       Otto         Edit NAT Rule       Image: Concel         VAT Rule       Image: Concel         VAT Rule       Image: Concel         Opmanic       Image: Concel         Interface Objects       Translated         Pable       Image: Concel         Original Packet       Translated Packet         Original Packet       Image: Concel         Original Packet       Image: Concel         Image: Concel       Concel         Original Packet       Image: Concel         Image: Concel       Concel         Original Packet       Image: Concel         Image: Concel       Concel         Original Packet       Image: Concel         Image: Concel       Concel         Image: Concel       Concel         Image: Concel       Concel         Image: Concel       Image: Concel         Image: Concel       Image: Concel         Image: Concel       Image: Concel         Image: Concel       Image: Concel         Image: Concel                                                                                                    | Group_Inside                                                                                                    | Add to So                             | ource    |                                                                                         |     |                     |              |
| Inside_Zone       Ottide_Zone         Outside_Zone       Cancel         Edit NAT Rule       Cancel         NAT Rule:       Auto NAT Rule         Auto NAT Rule       •         Type:       Opmanic         Original Packet       Translated Packet         Original Packet       Translated Packet         Original Packet       Translated Packet         Original Packet       Translated Packet         Translated Port:       •         TCP       •         •       •         •       •         •       •         •       •         •       •         •       •                                                                                                    | Group Outside                                                                                                    | Add to Des                            | tination |                                                                                         |     |                     |              |
| Cancel OK Cancel OK Cancel                                                                                                    | Inside Zone                                                                                                    |                                       |          |                                                                                         |     |                     |              |
| Cancel       OK         Edit NAT Rule          NAT Rule:          Auto NAT Rule          Type:          Dynamic          © Enable          Interface Objects       Translated         Original Packet       Translated Packet         Original Source:*                                                                                                    | Outside Zerre                                                                                                    |                                       |          |                                                                                         |     |                     |              |
| Edit NAT Rule       Cancel       OK         VAT Rule:       Auto NAT Rule       •         Auto NAT Rule       •       •         Dynamic       •       •         Dynamic       •       •         Driginal Packet       Translated Packet       Translated Source:         Local_PPx6_subnet       •       +         TCP       •       •         Translated Port:       •       •         Topical Port:       •       •         TCP       •       •                                                                                                    | Outside_Zone                                                                                                    |                                       |          |                                                                                         |     |                     |              |
| Cancel       OK         Edit NAT Rule          Auto NAT Rule          Auto NAT Rule          Oynamic          Optionalic          Enable       Interface Objects         Interface Objects       Translated Packet         Original Packet       Translated Packet         Siginal Source:*          Local_JPV6_subnet       +         TCP          Image:          Image:                                                                                                    |                                                                                                    |                                       |          |                                                                                         |     |                     |              |
| Edit NAT Rule          VAT Rule:          Auto NAT Rule          Type:       Dynamic         Dynamic          Enable       Interface Objects         Interface Objects       Translation         PAT Pool       Advanced         Original Packet       Translated Packet         Driginal Source:*                                                                                                    |                                                                                                    |                                       |          |                                                                                         |     |                     |              |
| Cancel OK Cancel OK Cancel OK Cancel OK Cancel O Cancel O Cancel O Cancel O Cancel O Cancel O Cancel O Cancel O Cancel O Cancel O Cancel O Cancel O Cancel O Cancel O Cancel Cancel Canc                                                                                                    |                                                                                                    |                                       |          |                                                                                         |     |                     |              |
| Edit NAT Rule       Cancel       OK         Auto NAT Rule       •       •         Yata Rule       •       •         Auto NAT Rule       •       •         Type:       •       •         Dynamic       •       •         Criginal Packet       Translated Packet       •         Original Packet       Translated Source:       •         Local_IPv6_subnet       •       +       •         Original Port:       •       •       •         TCP       •       •       •       •         •       •       •       •       •         •       •       •       •       •         •       •       •       •       •         •       •       •       •       •         •       •       •       •       •         •       •       •       •       •         •       •       •       •       •         •       •       •       •       •         •       •       •       •       •         •       •       •       •       •                                                                                                    |                                                                                                    |                                       |          |                                                                                         |     |                     |              |
| Cancel OK Cancel OK Cance                                                                                                    |                                                                                                    |                                       |          |                                                                                         |     |                     |              |
| Cancel OK Cancel OK Edit NAT Rule Auto NAT Rule  VAT Rule  VAT Rule  Type: Dynamic  Panable Interface Objects Translated PAT Pool Advanced Original Packet Original Packet  Original Packet  Original Port: TCP  ▼ Tanslated Port:  Tanslated Port:                                                                                                    |                                                                                                    |                                       |          |                                                                                         |     |                     |              |
| Cancel       OK         Edit NAT Rule          Auto NAT Rule          Auto NAT Rule          Dynamic          Upmanic          Enable       Interface Objects         Interface Objects       Translated Packet         Original Packet       Translated Packet         Original Port:          TOP          Interface Objects       +         Address       +         Address       +         Original Port:          TOP                                                                                                    |                                                                                                    |                                       |          |                                                                                         |     |                     |              |
| Edit NAT Rule   Auto NAT Rule   Auto NAT Rule   Pype:   Dynamic   Dynamic   Enable   Interface Objects   Translated Packet   Original Packet   Original Port:   TCP   Top                                                                                                    |                                                                                                    |                                       |          |                                                                                         |     |                     |              |
| Cancel       OX         Edit NAT Rule          Auto NAT Rule          Ype:          Dynamic          Enable          Interface Objects       Translation         PAT Pool       Advanced         Original Packet       Translated Packet         Driginal Source:*       Instalted Source:         Local_IPV6_subnet       +         Original Port:       -         TOP       *                                                                                                    |                                                                                                    |                                       |          |                                                                                         |     |                     |              |
| Cancel OX Edit NAT Rule NAT Rule Auto NAT Rule Type: Dynamic Enable Interface Objects Translation PAT Pool Advanced Original Packet Original Packet Original Source:* Local_IPV6_subnet + Coriginal Port: Local_IPV6_subnet + Translated Packet Coriginal Port: Local_IPV6_subnet + Translated Packet Coriginal Port: Local_IPV6_subnet + Translated Port: Local_IPV6_subnet + Translated Port: Local_IPV6_subnet - Coriginal Port: Local_IPV6_subnet - Coriginal Port: Local_IPV6_subnet - Corigina - Coriginal Port: Local_IPV6_subnet - Coriginal P                                                                                                    |                                                                                                    |                                       |          |                                                                                         |     |                     |              |
| Cancel OK    Edit NAT Rule  Auto NAT Rule  Auto NAT Rule  Type: Dynamic  Diginal Packet  Original Packet  Original Packet  Original Packet  Translated Packet  Original Port: Local_IPv6_subnet  +  G_mapped_to_4  +  Translated Port: Interslated Port: Interslated P                                                                                                    |                                                                                                    |                                       |          |                                                                                         |     |                     |              |
| Cancel OK                                                                                                    |                                                                                                    |                                       |          |                                                                                         |     |                     |              |
| Edit NAT Rule  Auto NAT Rule  NAT Rule  NAT Rule  NAT Rule  NAT Rule  NAT Rule  Dynamic  Enable Interface Objects Translation PAT Pool Advanced  Original Packet  Original Packet  Original Packet  Translated Source:  Local_IPv6_subnet  +  Coriginal Port:  TCP    TCP    Translated Port:  Translated Port: Translated Port: Translated Port: Translated Port: Translated Port: Translated Port: T                                                                                                    |                                                                                                    |                                       |          |                                                                                         |     | _                   |              |
| Edit NAT Rule NAT Rule Auto NAT Rule Type: Dynamic Dynamic Enable Interface Objects Translation PAT Pool Advanced Original Packet Original Source:* Local_IPv6_subnet + Coriginal Port: TCP                                                                                                    |                                                                                                    |                                       |          |                                                                                         |     |                     |              |
| Edit NAT Rule   NAT Rule:   Auto NAT Rule   Auto NAT Rule   Type:   Dynamic   © Enable   Interface Objects   Translation   PAT Pool   Advanced   Original Packet   Original Source:*   Local_IPv6_subnet   +   Original Port:   CP     Translated Port:     Translated Port:                                                                                                    |                                                                                                    |                                       |          |                                                                                         |     | L                   | Cancel       |
| Edit NAT Rule   NAT Rule:   Auto NAT Rule   Auto NAT Rule   Type:   Dynamic   Dynamic   Table   Interface Objects Translation PAT Pool Advanced Original Packet Original Source:*    Original Source:*   Local_IPv6_subnet   TCP   Translated Port:      TCP                                                                                                    |                                                                                                    |                                       |          |                                                                                         |     | L                   | Cancel       |
| Edit NAT Rule   NAT Rule:   Auto NAT Rule   Type:   Dynamic   © Enable   Interface Objects Translation PAT Pool Advanced Original Packet Original Source:*    Original Source:*   Local_IPv6_subnet   +   Original Port:   CP      Translated Packet          Original Port:   CP     TCP     Address     Translated Port:                                                                                                    |                                                                                                    |                                       |          |                                                                                         |     |                     | Cancel       |
| NAT Rule:<br>Auto NAT Rule                                                                                                    |                                                                                                    |                                       |          |                                                                                         |     |                     | Cancel       |
| NAT Rule:<br>Auto NAT Rule   Type:<br>Dynamic  Dynamic  Enable Interface Objects Translation PAT Pool Advanced Original Packet Translated Packet Original Source:* Local_IPv6_subnet + Criginal Port: TCP  TCP TCP TCP TCP TCP TCP TCP TCP TC                                                                                                    | Edit NAT Rule                                                                                                    |                                       |          |                                                                                         |     |                     | Cancel       |
| Auto NAT Rule  Type: Dynamic  Dynamic  Enable Interface Objects Translation PAT Pool Advanced  Original Packet  Original Packet  Translated Packet  Translated Source:  Local_IPv6_subnet  +  Coriginal Port:  TCP                                                                                                    | Edit NAT Rule                                                                                                    |                                       |          |                                                                                         |     |                     | Cancel       |
| Type:<br>Dynamic<br>Enable Interface Objects Translation PAT Pool Advanced Original Packet Original Source:* Local_IPv6_subnet  + Coriginal Port: CP  TCP  TCP  TCP  TCP  TCP  TCP TCP TC                                                                                                    | Edit NAT Rule                                                                                                    |                                       |          |                                                                                         |     |                     | Cancel       |
| Dynamic                                                                                                    | Edit NAT Rule<br>NAT Rule:<br>Auto NAT Rule                                                                                                    | Ψ                                     |          |                                                                                         |     |                     | Cancel       |
| Interface Objects       Translation       PAT Pool       Advanced         Original Packet       Translated Packet         Original Source:*       Translated Source:         Local_IPv6_subnet       +         Original Port:       6_mapped_to_4         TCP       *                                                                                                    | Edit NAT Rule<br>NAT Rule:<br>Auto NAT Rule<br>Type:                                                                                                  | Ψ                                     |          |                                                                                         |     |                     | Cancel       |
| Interface Objects     Translation     PAT Pool     Advanced       Original Packet     Translated Packet       Original Source:*     Translated Source:       Local_IPv6_subnet     +       Original Port:     -       TCP     *                                                                                                    | Edit NAT Rule<br>NAT Rule:<br>Auto NAT Rule<br>Type:<br>Dynamic                                                                                       | *                                     |          |                                                                                         |     |                     | Cancel       |
| Original Packet     Translated Packet       Original Source:*     Translated Source:       Local_IPv6_subnet     +       Original Port:     -       TCP     *                                                                                                    | Edit NAT Rule<br>NAT Rule:<br>Auto NAT Rule<br>Type:<br>Dynamic<br>S Enable                                                                           | *<br>*                                |          |                                                                                         |     |                     | Cancel       |
| Original Packet     Translated Packet       Original Source:*     Translated Source:       Local_IPv6_subnet     +       Original Port:     6_mapped_to_4       TCP     *                                                                                                    | Edit NAT Rule<br>NAT Rule:<br>Auto NAT Rule<br>Type:<br>Dynamic<br>Enable                                                                             | v<br>V                                | Advanced |                                                                                         |     |                     | Cancel       |
| Original Source:*     Translated Source:       Local_IPv6_subnet     +       Original Port:     6_mapped_to_4       TCP     *                                                                                                    | Edit NAT Rule<br>NAT Rule:<br>Auto NAT Rule<br>Type:<br>Dynamic<br>Enable<br>Interface Objects Trans                                                  | v<br>v<br>lationPAT Pool              | Advanced |                                                                                         |     |                     | Cancel       |
| Local_IPv6_subnet     +     Address       Original Port:     6_mapped_to_4     +       TCP     *     Translated Port:                                                                                                    | Edit NAT Rule<br>NAT Rule:<br>Auto NAT Rule<br>Type:<br>Dynamic<br>Constant Enable<br>Interface Objects Trans<br>Original Packet                      | v<br>v<br>ilation PAT Pool            | Advanced | Translated Packet                                                                       | t   |                     | Cancel       |
| Original Port:     6_mapped_to_4 ▼ +       TCP     ▼       Translated Port:                                                                                                    | Edit NAT Rule NAT Rule: Auto NAT Rule Type: Dynamic Enable Interface Objects Original Packet Original Source:*                                        | v<br>v<br>ilation PAT Pool            | Advanced | Translated Packet                                                                       | t.  |                     | Cancel       |
| Original Port:     6_mapped_to_4     +       TCP     Translated Port:     +                                                                                                    | Edit NAT Rule NAT Rule: Auto NAT Rule Type: Dynamic Enable Interface Objects Original Packet Original Source:* Local IPu6 subset                      | v<br>V<br>Iation PAT Pool             | Advanced | Translated Packet<br>Translated Source:                                                 | t.  |                     | Cancel       |
| TCP   Translated Port:                                                                                                    | Edit NAT Rule NAT Rule: Auto NAT Rule Type: Dynamic Enable Interface Objects Original Packet Original Source:* Local_IPv6_subnet                      | v<br>V<br>Hation PAT Pool             | Advanced | Translated Packet<br>Translated Source:<br>Address                                      | t   |                     | Cancel       |
|                                                                                                    | Edit NAT Rule NAT Rule: Auto NAT Rule Type: Dynamic Enable Interface Objects Trans Original Packet Original Source:* Local_IPv6_subnet Original Port: | v<br>V<br>Hation PAT Pool             | Advanced | Translated Packet<br>Translated Source:<br>Address<br>6_mapped_to_4                     | t   | •<br>•              | Cancel       |
|                                                                                                    | Edit NAT Rule NAT Rule: Auto NAT Rule Type: Dynamic Enable Interface Objects Original Packet Original Source:* Local_IPv6_subnet Original Port: TCP   | v v v v v v v v v v v v v v v v v v v | Advanced | Translated Packet<br>Translated Source:<br>Address<br>6_mapped_to_4<br>Translated Port: | t   | •<br>•              | Cancel       |
|                                                                                                    | Edit NAT Rule NAT Rule: Auto NAT Rule Type: Dynamic Enable Interface Objects Original Packet Original Source:* Local_IPv6_subnet Driginal Port: TCP   | V V V V V V V V V V V V V V V V V V V | Advanced | Translated Packet<br>Translated Source:<br>Address<br>6_mapped_to_4<br>Translated Port: | t   | • +                 | Cancel       |
|                                                                                                    | Edit NAT Rule NAT Rule: Auto NAT Rule Type: Dynamic Enable Interface Objects Original Packet Original Source:* Local_IPv6_subnet Original Port: TCP   | v<br>V<br>Nation PAT Pool             | Advanced | Translated Packet<br>Translated Source:<br>Address<br>6_mapped_to_4<br>Translated Port: | t   | • +                 | Cancel       |
|                                                                                                    | Edit NAT Rule NAT Rule: Auto NAT Rule Type: Dynamic Enable Interface Objects Original Packet Original Source:* Local_IPv6_subnet Original Port: TCP   | v<br>v<br>slation PAT Pool            | Advanced | Translated Packet<br>Translated Source:<br>Address<br>6_mapped_to_4<br>Translated Port: | t   | • +                 | Cancel       |
|                                                                                                    | Edit NAT Rule NAT Rule: Auto NAT Rule Type: Dynamic Enable Interface Objects Original Packet Original Source:* Local_IPv6_subnet Original Port: TCP   | v<br>v<br>slation PAT Pool            | Advanced | Translated Packet<br>Translated Source:<br>Address<br>6_mapped_to_4<br>Translated Port: | t   | • +                 | Cancel       |
|                                                                                                    | Edit NAT Rule NAT Rule: Auto NAT Rule Type: Dynamic Enable Interface Objects Original Packet Original Source:* Local_IPv6_subnet Original Port: TCP   | v<br>v<br>slation PAT Pool            | Advanced | Translated Packet<br>Translated Source:<br>Address<br>6_mapped_to_4<br>Translated Port: | t   | • +                 | Cancel       |
|                                                                                                    | Edit NAT Rule NAT Rule: Auto NAT Rule Type: Dynamic Enable Interface Objects Original Packet Original Source:* Local_IPv6_subnet Original Port: TCP   | v<br>V<br>Nation PAT Pool             | Advanced | Translated Packet<br>Translated Source:<br>Address<br>6_mapped_to_4<br>Translated Port: | t   | •<br>•<br>•         | Cancel       |
|                                                                                                    | Edit NAT Rule NAT Rule: Auto NAT Rule Type: Dynamic Enable Interface Objects Original Packet Original Source:* Local_IPv6_subnet Original Port: TCP   | v v v v v v v v v v v v v v v v v v v | Advanced | Translated Packet<br>Translated Source:<br>Address<br>6_mapped_to_4<br>Translated Port: | t   | • +                 | Cancel       |
|                                                                                                    | Edit NAT Rule NAT Rule: Auto NAT Rule Type: Dynamic Enable Interface Objects Original Packet Original Source:* Local_IPv6_subnet Original Port: TCP   | v<br>V<br>Hation PAT Pool             | Advanced | Translated Packet<br>Translated Source:<br>Address<br>6_mapped_to_4<br>Translated Port: | t   | • +                 | Cancel       |
|                                                                                                    | Edit NAT Rule NAT Rule: Auto NAT Rule Type: Dynamic Enable Interface Objects Original Packet Original Source:* Local_IPv6_subnet Original Port: TCP   | v<br>V<br>Nation PAT Pool             | Advanced | Translated Packet<br>Translated Source:<br>Address<br>6_mapped_to_4<br>Translated Port: | t   | • +                 | Cancel       |
|                                                                                                    | Edit NAT Rule NAT Rule: Auto NAT Rule Type: Dynamic Enable Interface Objects Original Packet Original Source:* Local_IPv6_subnet Original Port: TCP   | v<br>V<br>Nation PAT Pool             | Advanced | Translated Packet<br>Translated Source:<br>Address<br>6_mapped_to_4<br>Translated Port: | t   | • +                 | Cancel       |
|                                                                                                    | Edit NAT Rule NAT Rule: Auto NAT Rule Type: Dynamic Enable Interface Objects Original Packet Original Source:* Local_IPv6_subnet Original Port: TCP   | v<br>V<br>Nation PAT Pool             | Advanced | Translated Packet<br>Translated Source:<br>Address<br>6_mapped_to_4<br>Translated Port: | t   | • +                 | Cancel       |
|                                                                                                    | Edit NAT Rule NAT Rule: Auto NAT Rule Type: Dynamic Enable Interface Objects Original Packet Original Source:* Local_IPv6_subnet Original Port: TCP   | v<br>V<br>Nation PAT Pool             | Advanced | Translated Packet<br>Translated Source:<br>Address<br>6_mapped_to_4<br>Translated Port: | t   | • +                 | Cancel       |
|                                                                                                    | Edit NAT Rule NAT Rule: Auto NAT Rule Type: Dynamic Enable Interface Objects Original Packet Original Source:* Local_IPv6_subnet Original Port: TCP   | v<br>v<br>ilation PAT Pool<br>v +     | Advanced | Translated Packet<br>Translated Source:<br>Address<br>6_mapped_to_4<br>Translated Port: | t   | •<br>•<br>•         | Cancel       |
|                                                                                                    | Edit NAT Rule NAT Rule: Auto NAT Rule Type: Dynamic Enable Interface Objects Original Packet Original Source:* Local_IPv6_subnet Original Port: TCP   | v<br>V<br>V<br>V<br>V<br>V<br>V       | Advanced | Translated Packet<br>Translated Source:<br>Address<br>6_mapped_to_4<br>Translated Port: |     | • +                 | Cancel       |

En la GUI de FMC, navegue hasta **Devices > NAT > Select the NAT policy > Add Rule** y cree la regla NAT para traducir el tráfico IPv4 externo al conjunto de redes IPv6 interno. Esto permite la comunicación interna con la subred IPv6 local.

Además, habilite la reescritura de DNS en esta regla para que las respuestas del servidor DNS externo se puedan convertir de registros A (IPv4) a registros AAAA (IPv6).

Por ejemplo, Red externa Any\_IPv4 se traduce estáticamente a la subred IPv6 2100:6400::/96 definida en el objeto 4\_mapeado\_a\_6.

Regla NAT: regla NAT automática

Tipo: Estático

Objetos de la interfaz de origen: Outside\_Zone

Objetos de interfaz de destino: Inside\_Zone

Origen original: Any\_IPv4

Origen traducido: 4\_mapeado\_a\_6

Traducir respuestas DNS que coincidan con esta regla: Sí (casilla de verificación Habilitar)

| Edit NAT Rule                                                                            |                                     |                          |     |                               | 0   |
|------------------------------------------------------------------------------------------|-------------------------------------|--------------------------|-----|-------------------------------|-----|
| NAT Rule:<br>Auto NAT Rule<br>Type:<br>Static<br>Z Enable<br>Interface Objects Translati | ▼<br>▼<br>on PAT Pool Advar         | rced                     |     |                               |     |
| Available Interface Objects C                                                            |                                     | Source Interface Objects | (1) | Destination Interface Objects | (1) |
| Q Search by name<br>Group_Inside<br>Group_Outside<br>Inside_Zone<br>Outside_Zone         | Add to Source<br>Add to Destination | Outside_Zone             | 11  | Inside_Zone                   | Ĩ   |
|                                                                                          |                                     |                          |     |                               |     |
|                                                                                          |                                     |                          |     |                               |     |
|                                                                                          |                                     |                          |     | Cancel                        | ОК  |

| Edit NAT Rule                                                                                |                   |                                                                                 | 0  |
|----------------------------------------------------------------------------------------------|-------------------|---------------------------------------------------------------------------------|----|
| NAT Rule:<br>Auto NAT Rule ▼<br>Type:<br>Static ▼<br>Enable<br>Interface Objects Translation | PAT Pool Advanced |                                                                                 |    |
| Original Packet Original Source:* any_IPv4 Vriginal Port: TCP V                              | ] +               | Translated Packet Translated Source: Address  4_mapped_to_6  + Translated Port: |    |
|                                                                                              |                   | Cancel                                                                          | OK |

| Edit NAT Rule                                                                                                    | 0 |
|----------------------------------------------------------------------------------------------------|---|
| NAT Rule:         Auto NAT Rule         Type:         Static         ✓ Enable         Interface Objects       Translation         PAT Pool       Advanced                                                                                                    | 3 |
| <ul> <li>Translate DNS replies that match this rule</li> <li>Fallthrough to Interface PAT(Destination Interface)</li> <li>IPv6</li> <li>Net to Net Mapping</li> <li>Do not proxy ARP on Destination Interface</li> <li>Perform Route Lookup for Destination Interface</li> </ul> |   |
| Cancel                                                                                                    | Ж |

# FTD\_NAT\_Policy Enter Description Rules Filter by Device Filter Rules

| ritter t          | Filler by Device 1 Filler bures |        |                             |                                  |                     |                          |                      |                      |
|-------------------|---------------------------------|--------|-----------------------------|----------------------------------|---------------------|--------------------------|----------------------|----------------------|
|                   |                                 |        |                             |                                  |                     |                          |                      |                      |
|                   |                                 |        |                             |                                  |                     | Original Packet          |                      |                      |
|                   | Direction                       | Туре   | Source<br>Interface Objects | Destination<br>Interface Objects | Original<br>Sources | Original<br>Destinations | Original<br>Services | Translate<br>Sources |
| $\sim$ N          | ✓ NAT Rules Before              |        |                             |                                  |                     |                          |                      |                      |
|                   |                                 |        |                             |                                  |                     |                          |                      |                      |
| ~ A               | Auto NAT Rules                  |        |                             |                                  |                     |                          |                      |                      |
| #                 | *                               | Static | Outside_Zone                | Inside_Zone                      | any_IPv4            |                          |                      | 🖥 4_ma               |
| #                 | ,×                              | Dyna   | Inside_Zone                 | Outside_Zone                     | Local_IPv6_subnet   |                          |                      | 🖾 6_ma               |
| > NAT Rules After |                                 |        |                             |                                  |                     |                          |                      |                      |
|                   |                                 |        |                             |                                  |                     |                          |                      |                      |

Continúe con la implementación de cambios en FTD.

## Verificación

• Mostrar los nombres de interfaz y la configuración IP.

<#root>

> show nameif

Interface Name Security
Ethernet1/1 inside 0
Ethernet1/2 Outside 0

> show ipv6 interface brief

inside [up/up]
fe80::12b3:d6ff:fe20:eb48
fc00:0:0:1::1

> show ip

| System IP Ad | dresses: |               |               |
|--------------|----------|---------------|---------------|
| Interface    | Name     | IP address    | Subnet mask   |
| Ethernet1/2  | Outside  | 192.168.0.106 | 255.255.255.0 |

• Confirme la conectividad IPv6 desde la interfaz interna de FTD al cliente.

Host interno IPv6 IP fc00:0:0:1::100.

FTD Interfaz interna fc00:0:0:1::1.

<#root>

```
> ping fc00:0:0:1::100
```

```
Please use 'CTRL+C' to cancel/abort...
Sending 5, 100-byte ICMP Echos to fc00:0:0:1::100, timeout is 2 seconds:
!!!!!
Success rate is 100 percent (5/5), round-trip min/avg/max = 1/1/1 ms
```

• Mostrar la configuración de NAT en la CLI de FTD.

<#root>

```
> show running-config nat
!
object network Local_IPv6_subnet
nat (inside,Outside) dynamic 6_mapped_to_4
object network any_IPv4
nat (Outside,inside) static 4_mapped_to_6 dns
```

• Capturar tráfico.

Por ejemplo, la captura del tráfico del host IPv6 interno fc00:0:0:1::100 al servidor DNS es

fc00::f:0:0:ac10:a64 UDP 53.

Aquí, el servidor DNS de destino es fc00::f:0:0:ac10:a64. Los últimos 32 bits son ac10:0a64. Estos bits son el octeto por octeto equivalente a 172,16,10,100. Firewall 6-to-4 traduce el servidor DNS fc00::f:0:0:ac10:a64 de IPv6 al equivalente IPv4 172.16.10.100.

<#root>

> capture test interface inside trace match udp host fc00:0:0:1::100 any6 eq 53 > show capture test 2 packets captured 1: 00:35:13.598052 fc00:0:0:1::100.61513 > fc00::f:0:0:ac10:a64.53: udp 2: 00:35:13.638882 fc00::f:0:0:ac10:a64.53 > fc00:0:0:1::100.61513: udp > show capture test packet-number 1 [...] Phase: 3 Type: UN-NAT Subtype: static Result: ALLOW Config: object network any IPv4 nat (Outside,inside) static 4\_mapped\_to\_6 dns Additional Information: NAT divert to egress interface Outside(vrfid:0) Untranslate fc00::f:0:0:ac10:a64/53 to 172.16.10.100/53 <<<< Destination NAT [...] Phase: 6 Type: NAT Subtype: Result: ALLOW Config: object network Local\_IPv6\_subnet nat (inside,Outside) dynamic 6\_mapped\_to\_4 Additional Information: Dynamic translate fc00:0:0:1::100/61513 to 192.168.0.107/61513 <<<<<< Source NAT

> capture test2 interface Outside trace match udp any any eq 53

2 packets captured

1: 00:35:13.598152 192.168.0.107.61513 > 172.16.10.100.53: udp 2: 00:35:13.638782 172.16.10.100.53 > 192.168.0.107.61513: udp

#### Acerca de esta traducción

Cisco ha traducido este documento combinando la traducción automática y los recursos humanos a fin de ofrecer a nuestros usuarios en todo el mundo contenido en su propio idioma.

Tenga en cuenta que incluso la mejor traducción automática podría no ser tan precisa como la proporcionada por un traductor profesional.

Cisco Systems, Inc. no asume ninguna responsabilidad por la precisión de estas traducciones y recomienda remitirse siempre al documento original escrito en inglés (insertar vínculo URL).